#### OhioMeansJobs K-12 2023 Update – **Teacher Guide**

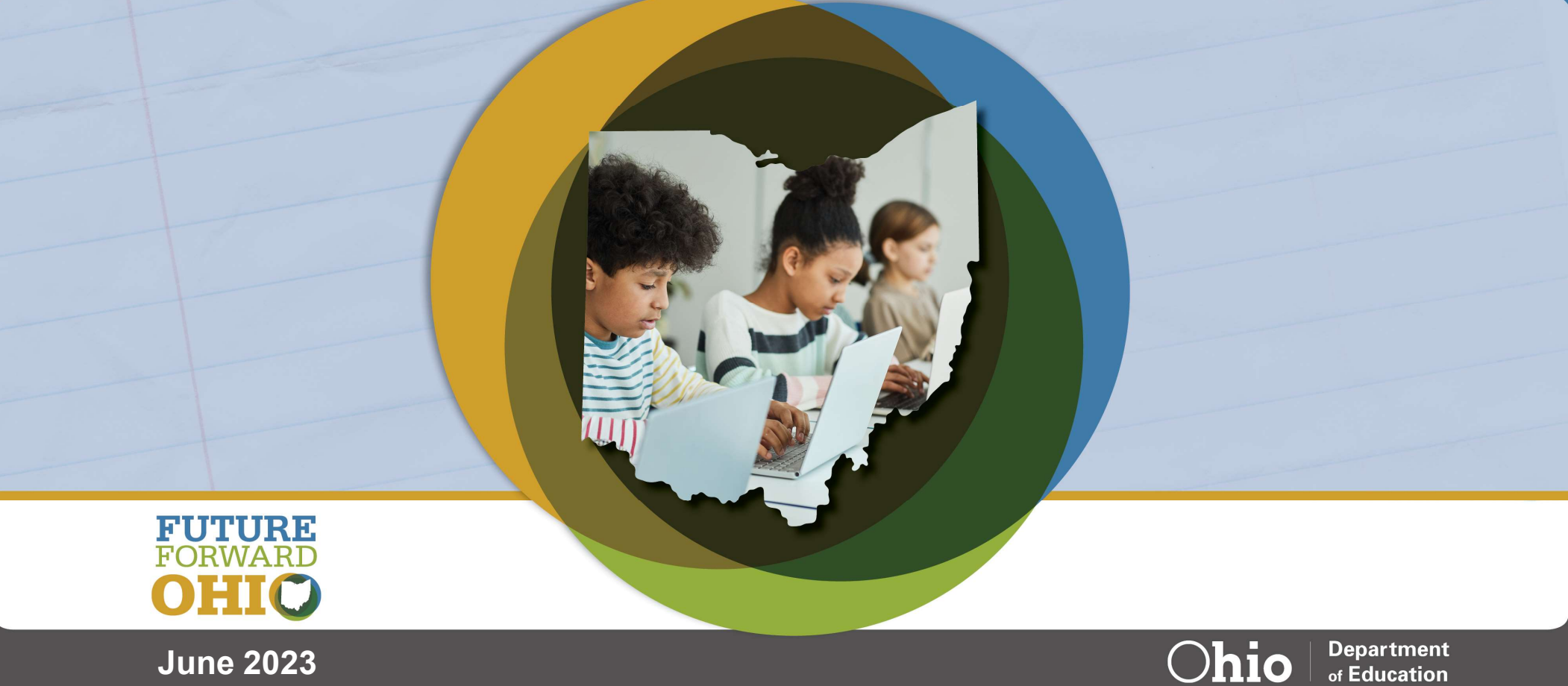

of Education

June 2023

# OhioMeansJobs K-12 2023 Updates – Teacher Guide

What changed?

**OH | ID Account Creation** 

Steps to Link Existing OMJ K-12 Account

Steps to Create an OMJ K-12 Account

FAQs

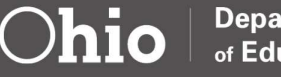

Department of Education

### What Changed?

As of May 2023, all OhioMeansJobs.com users, including K-12 users must use OHID to access their personalized profiles. Additionally, students personalized accounts are now structured in an activity driven dashboard.

This resource is designed to assist educators in supporting students through the transition of the OhioMeansJobs K-12 changes.

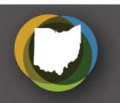

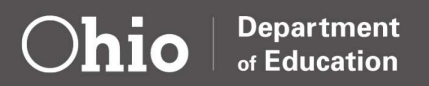

#### What is OH|ID? A brief overview of OhioMeansJobs.com

OH|ID is a one-stop shop, single sign-on hub to access a variety of state agency websites, programs and portals.

For students, this could be OhioMeansJobs K-12 or CCMEP (Comprehensive Case Management and Employment Program)

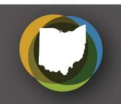

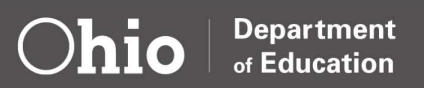

#### **Teacher Check Point**

The following email address should be whitelisted through the schools IT team. Students will need to receive emails from this address for OH|ID account verification.

DONOTREPLY-EnterpriseIdentity@ohio.gov

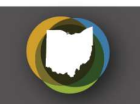

# What will Students Need to Create an OHID?

- ✓ School issued Email
- ✓ First and Last Name
- ✓ Know graduation year
- ✓ Unique Username (Example: FirstInitialLastNameLunchID, JDoe123456)
- ✓ Unique Password (Example: LunchID\_SchoolMascot, 123456\_Lions)

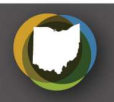

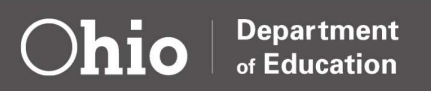

#### New OH|ID User, New OMJ K-12 Profile

- 1. Navigate to the OMJ website
  - a) Navigate to "For Students" on the OMJ website at the following URL: <u>https://ohiomeansjobs.ohio.gov/home</u>

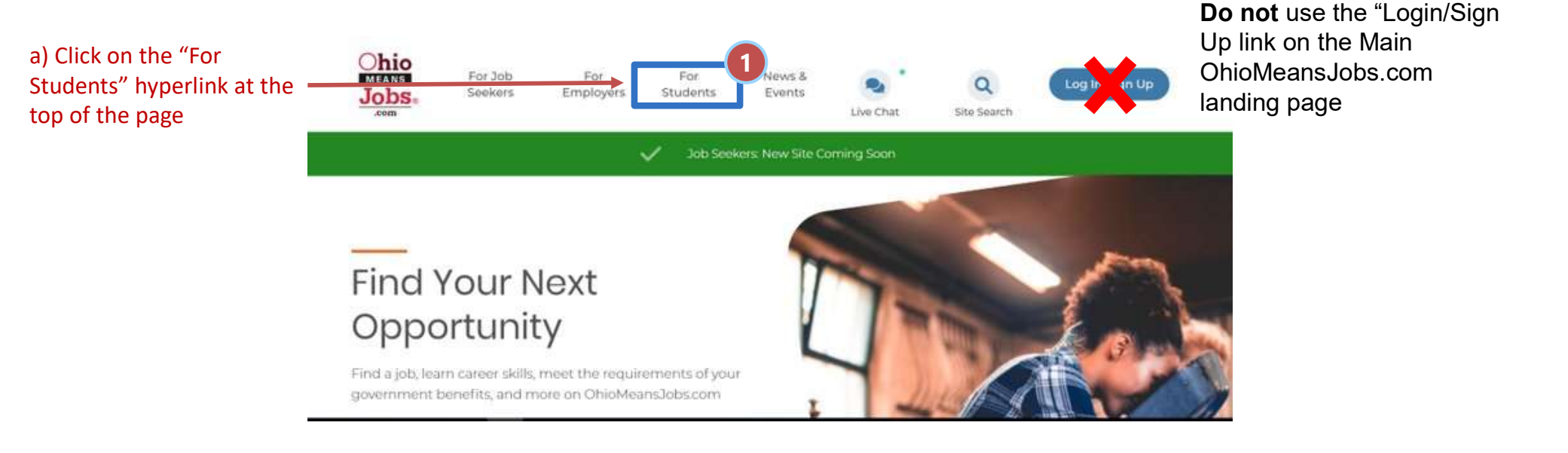

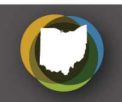

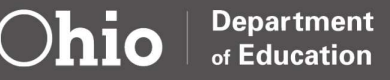

#### New OH|ID User, New OMJ K-12 Profile

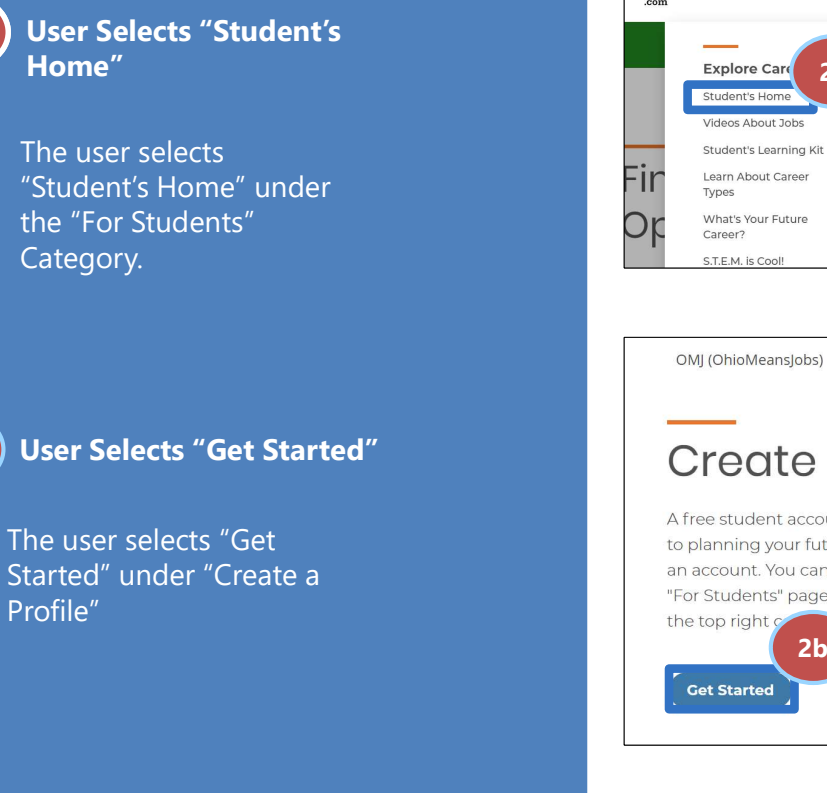

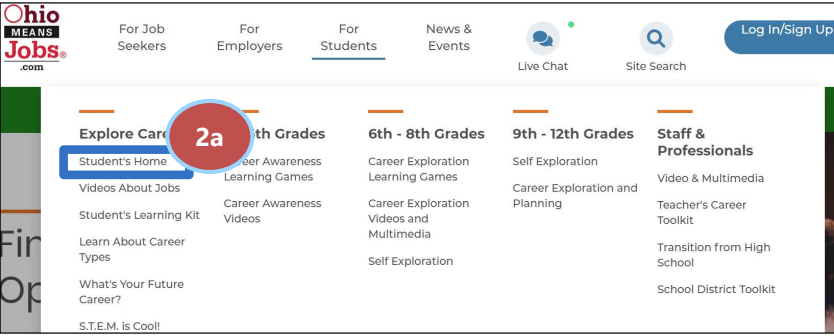

OMJ (OhioMeansJobs) / For Students / Explore Careers / Student's Home

#### Create a Profile

A free student account on OhioMeansJobs.com is the first step to planning your future. Use the 'Get Started' button to create an account. You can access your account information from any "For Students" page. Just click the "My Profile" button found in the top right the screen.

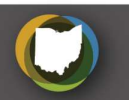

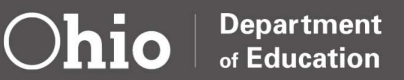

https://ohiomeansjobs.ohio.gov/forstudents/explore-careers/student-home - This is a direct link to the K-12 Student's Home Page.

2a

2b

#### New OH|ID User, New OMJ K-12 Profile

#### Students may also see the following:

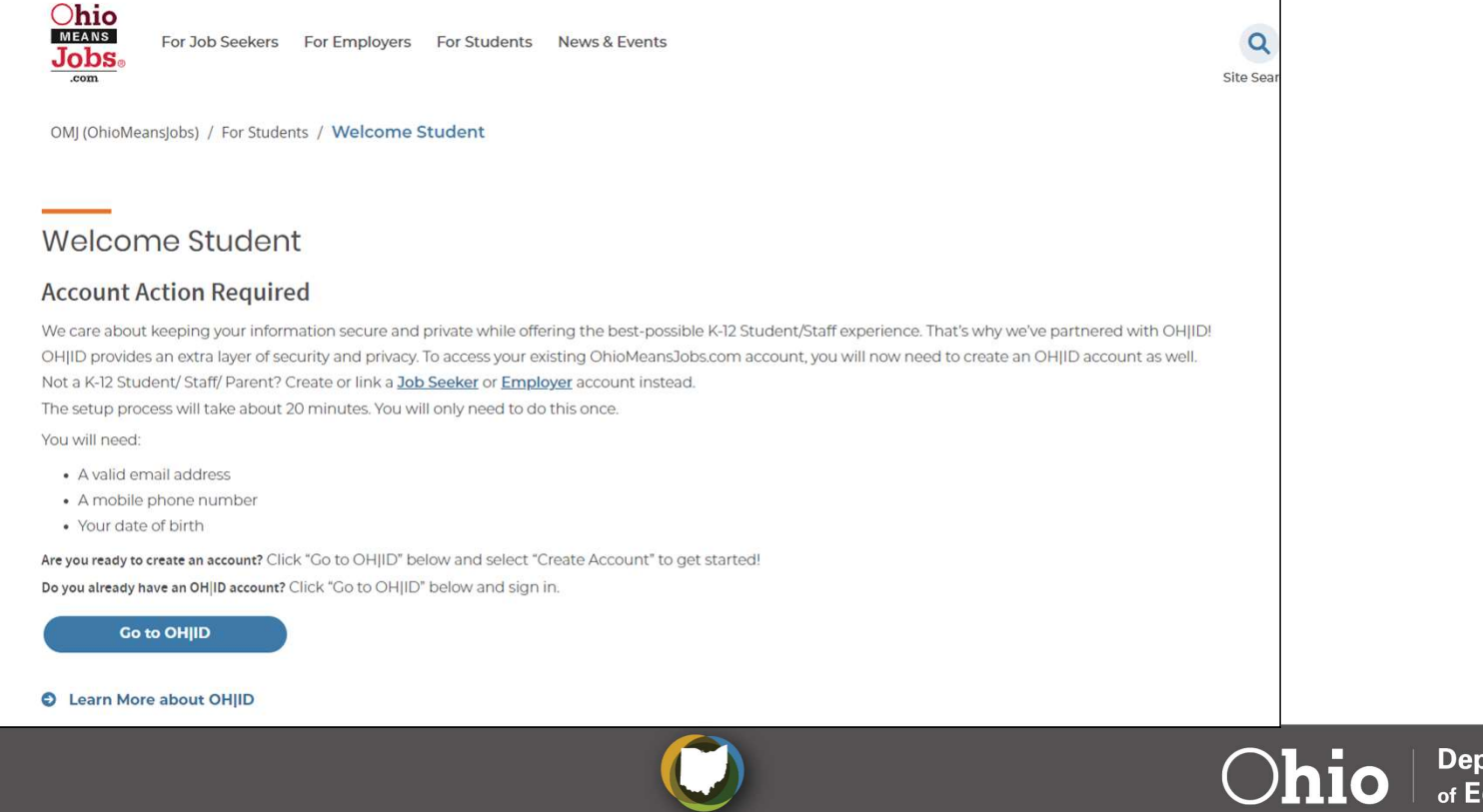

Department of Education

- 3. Create a new OH|ID account
  - a) Students will be redirected to the OH|ID login page. From the login page, select the "Create Account" button.

| Register once | e, use across ma | ny State of Ohio | o websites |
|---------------|------------------|------------------|------------|
|               |                  |                  | 3          |
| (             | Create Ac        | count            | Ť          |
|               |                  |                  |            |
|               |                  |                  |            |
| login         |                  |                  |            |
| LOGIN         |                  |                  |            |
| OHID          |                  |                  |            |
|               |                  |                  |            |
|               |                  |                  |            |
| Password      |                  |                  | Ø          |
|               |                  |                  |            |

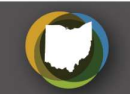

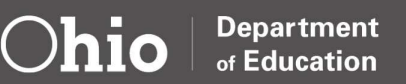

- 4. Student will complete OHID account creation: Student will enter their school email address for email verification
  - a) A PIN will be sent to the user's email address, and they will then have to enter that PIN to validate their email address.

| AOUID                |                                                                                                    |  |
|----------------------|----------------------------------------------------------------------------------------------------|--|
|                      |                                                                                                    |  |
|                      |                                                                                                    |  |
|                      |                                                                                                    |  |
| Create OH ID Account | Email Verification                                                                                                    |  |
| -                    | With one OH(D account, you can sign in to multiple State of Ohio agency systems more securely.                                                                                                    |  |
| Email Verification   | You need an active email address to create an OHJD account. Need to create one? Companies such as <u>Google</u> .<br>Microsoft 301, and Fohio other has avail accounts.                                                                                                    |  |
| 2 Personal Info      | We need to verify the email address you want to one for your CHIO arr                                                                                                    |  |
|                      | the email address you provide below.                                                                                                    |  |
| 3 Pick a Username    | Email Address Confirm Email Address                                                                                                    |  |
| (4) Create Password  |                                                                                                    |  |
| 0                    |                                                                                                    |  |
| S Account Recovery   |                                                                                                    |  |
| 6 Terms & Conditions | Canal Gard Bac                                                                                                    |  |
|                      | Sanda Sector Sector Sec |  |

#### ATTENTION!!

- ✓ Make sure the email address <u>DONOTREPLY-</u> <u>EnterpriseIdentity@ohio.gov</u> is whitelisted.
- Make sure the student enters their email correctly in both boxes, the "Send PIN" button will become active when emails match.
- ✓ Students will then click the "Send PIN" button to trigger the verification email

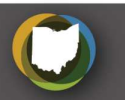

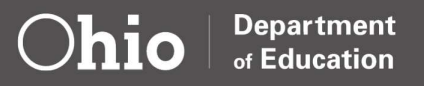

- 5. Students complete OHID account creation: Students enter PIN from verification email.
  - a) After entering their email address, students will have a PIN emailed to them. They should then enter the PIN on this screen and click "Verify."

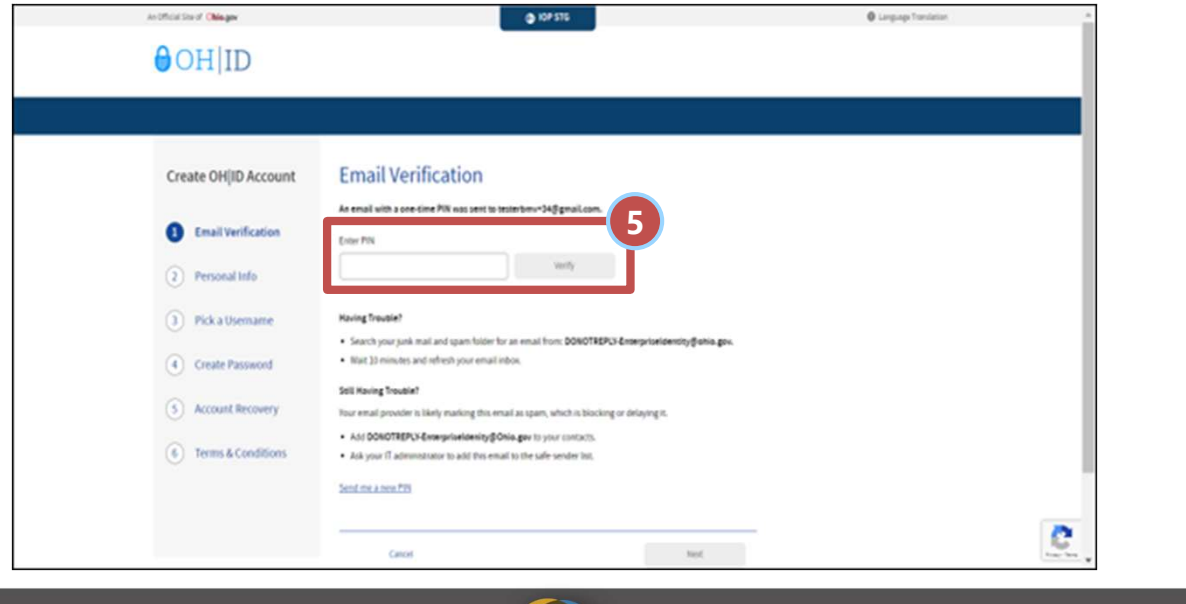

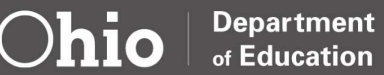

- 6. Students complete OHID account creation: input personal information
  - a) Students will need to enter their Legal First Name, Last Name, and Date of Birth in MM/DD/YYYY format to continue. Last 4 of SSN is an **optional field**.

|                      | @ K0# 576                                                                                          | Cangage Transition |
|----------------------|----------------------------------------------------------------------------------------------------|--------------------|
| OHID                 |                                                                                                    |                    |
|                      |                                                                                                    |                    |
| Create OHJID Account | Personal Info                                                                                      |                    |
| C Email Verification | Legal First Name Legal Last Name                                                                   |                    |
| 2 Personal Info      | Pirst name is required Last name is required Date of Birth Last 4 digits of SSN logitional         |                    |
| 3 Pick a Usemame     | num/6d.5yyyy Oate of birth is required                                                             |                    |
| Create Password      | Be sure to use your real date of<br>born, you may need for account<br>ensurer later of the account |                    |
| S Account Recovery   |                                                                                                    |                    |
| 6 Terms & Conditions |                                                                                                    |                    |
|                      | Canot Not                                                                                          |                    |
|                      |                                                                                                    | C. Sector          |
|                      | ()                                                                                                 | <b>Chio</b> Depart |

- 7. Students complete OH|ID account creation: create username
  - a) Students will need to create a username for the OH|ID account. The username must be between 6-64 characters, cannot start or end with a special character, cannot contain only numbers, and may only contain . \_ or @ as special characters.

| An Official Site of Chinager                          |                                                                                                   | Language Tomolation |   |
|-------------------------------------------------------|---------------------------------------------------------------------------------------------------|---------------------|---|
| € OH ID                                               |                                                                                                   |                     |   |
|                                                       | Did - University                                                                                  |                     | 4 |
| Create OHJID Account                                  | Vienane Repuirenexs  Wat be between 544 characters  Carolite starts or mellin a special character |                     |   |
| Personal Info     Pick a Username     Consta Research | Cannot concus only motions     Only or @ No other special characters                              | Student Username E  |   |
| Count Recovery                                        |                                                                                                   |                     |   |
|                                                       | Gent                                                                                              | uc C                |   |
|                                                       |                                                                                                   |                     |   |

- 8. Students complete OHID account creation: create password
  - a) Students must create and confirm their password here. Passwords must be between 8-30 characters; must contain at least one upper case letter, lower case letter, number, and special character; and cannot contain the student's first name, last name, username, or OH|ID.

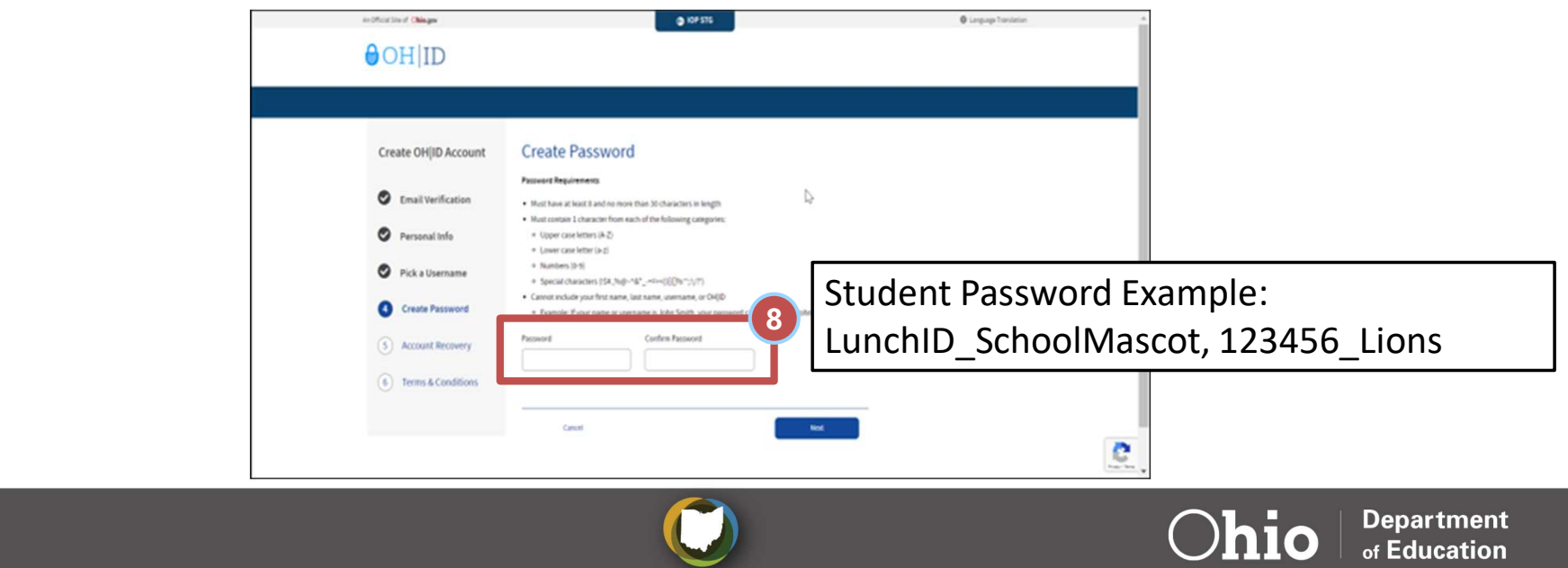

- 9. Students complete OHID account creation: enter mobile number for account recovery
  - a) K-12 students may skip this step by clicking "skip this step" if they do not want to add their mobile number to their account.\*

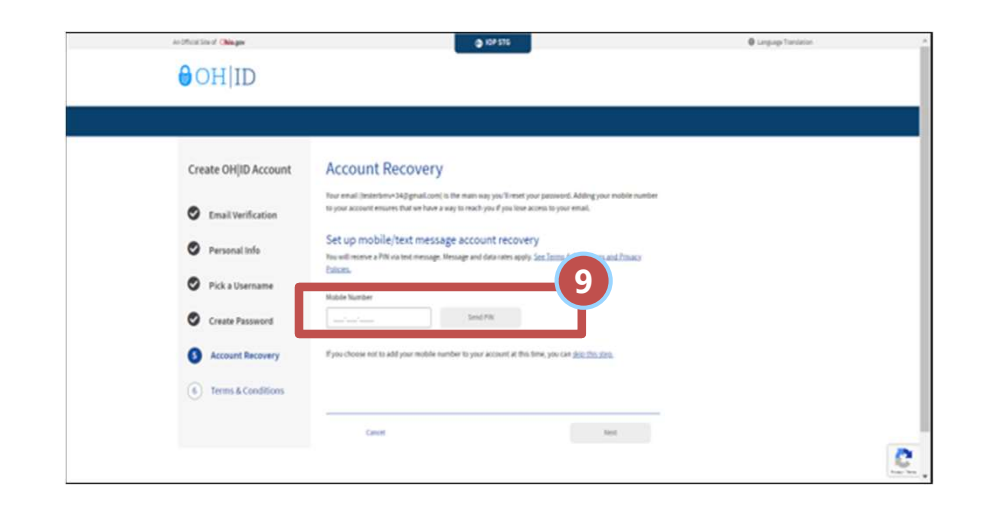

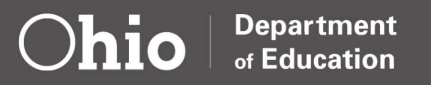

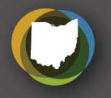

- 10. Students complete OH|ID account creation: agree to the terms of service and confirm you are not a robot
  - a) Students will need to check the "I Agree" box under the Terms & Conditions section and answer the "Confirm you are not a robot question." After answering the question and checking the box, click "Verify," and then "Create Account"

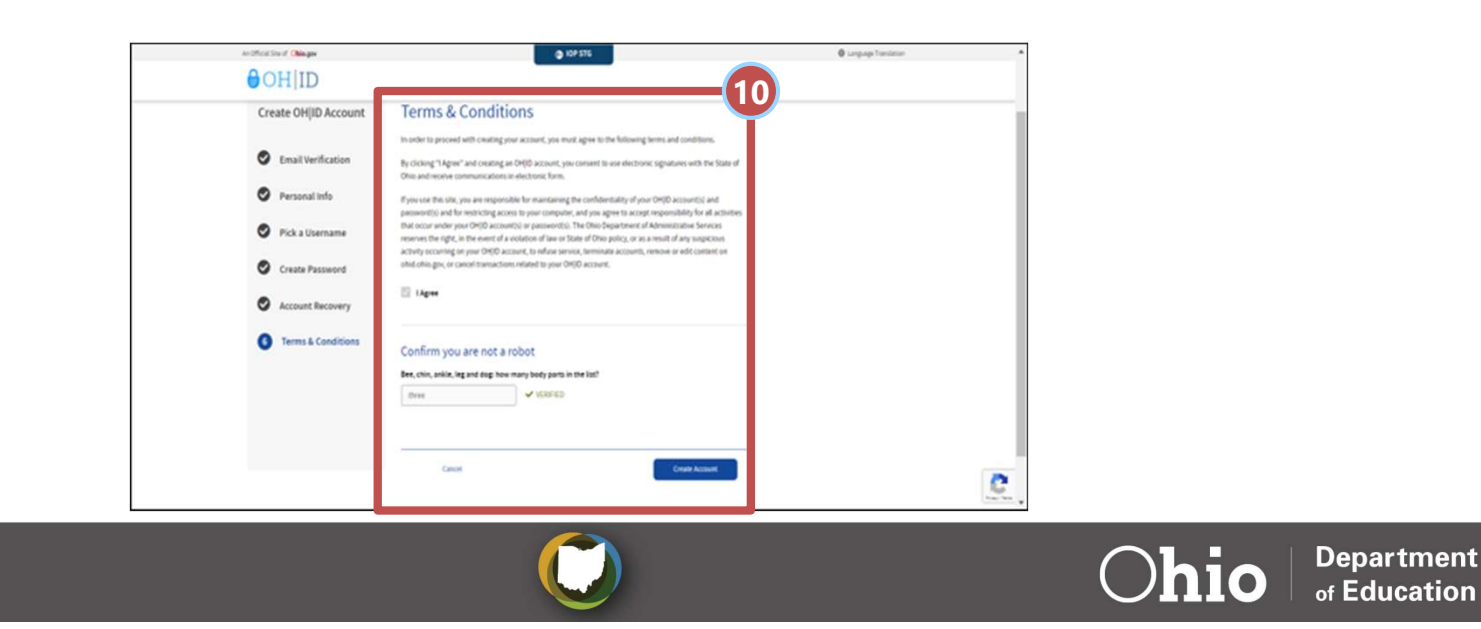

- 11. Students complete OHID account creation: student receives an account creation confirmation email
  - a) Students will receive an account creation email to the email registered to their OHID account. Once they have received this email, they should navigate back to this page and click the "log in to OHID" hyperlink.
  - **b)** Note: The student must wait until this email is received to log in

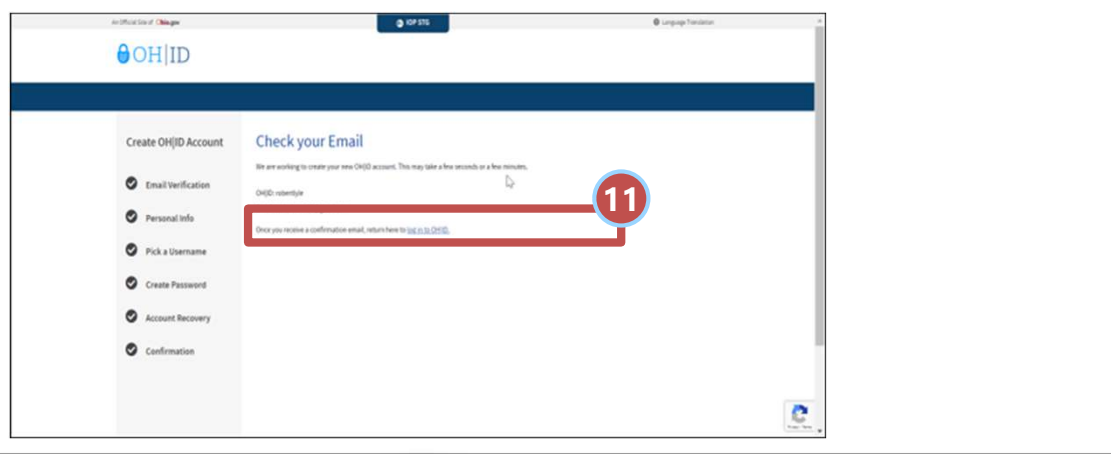

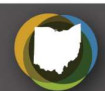

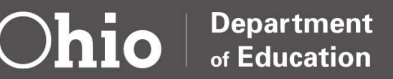

- 12. Students complete OH|ID account creation: log in to OH|ID account
  - a) After creating an OH|ID account, receiving the confirmation email, and clicking the "log in to OH|ID" link, the student will be brought to this page to log in to their new OH|ID account using the username and password they just set up.

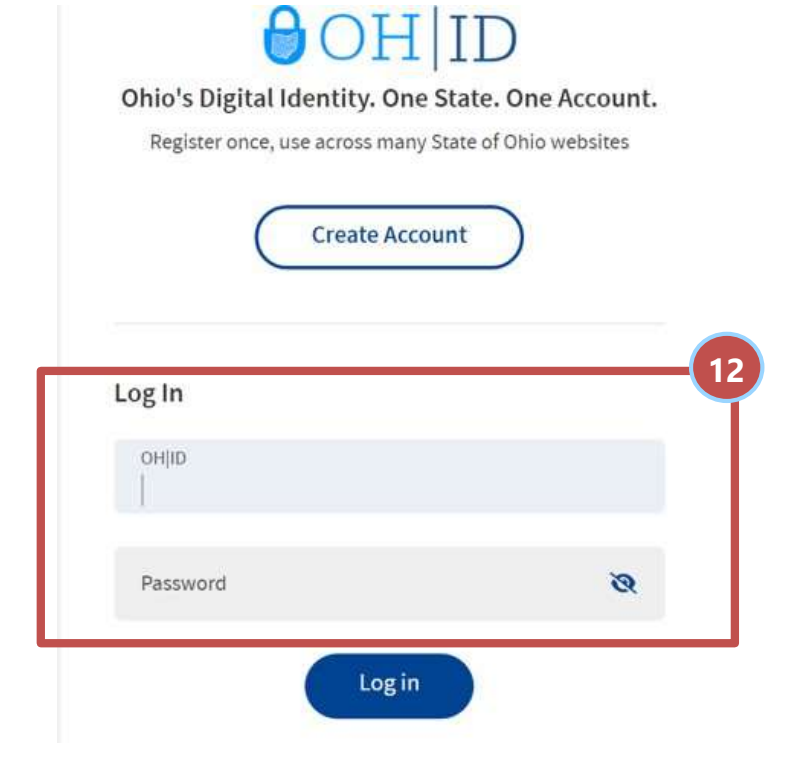

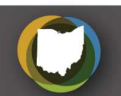

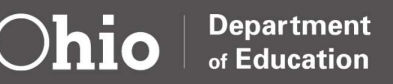

### **Connecting/Creating OMJ K-12 Account**

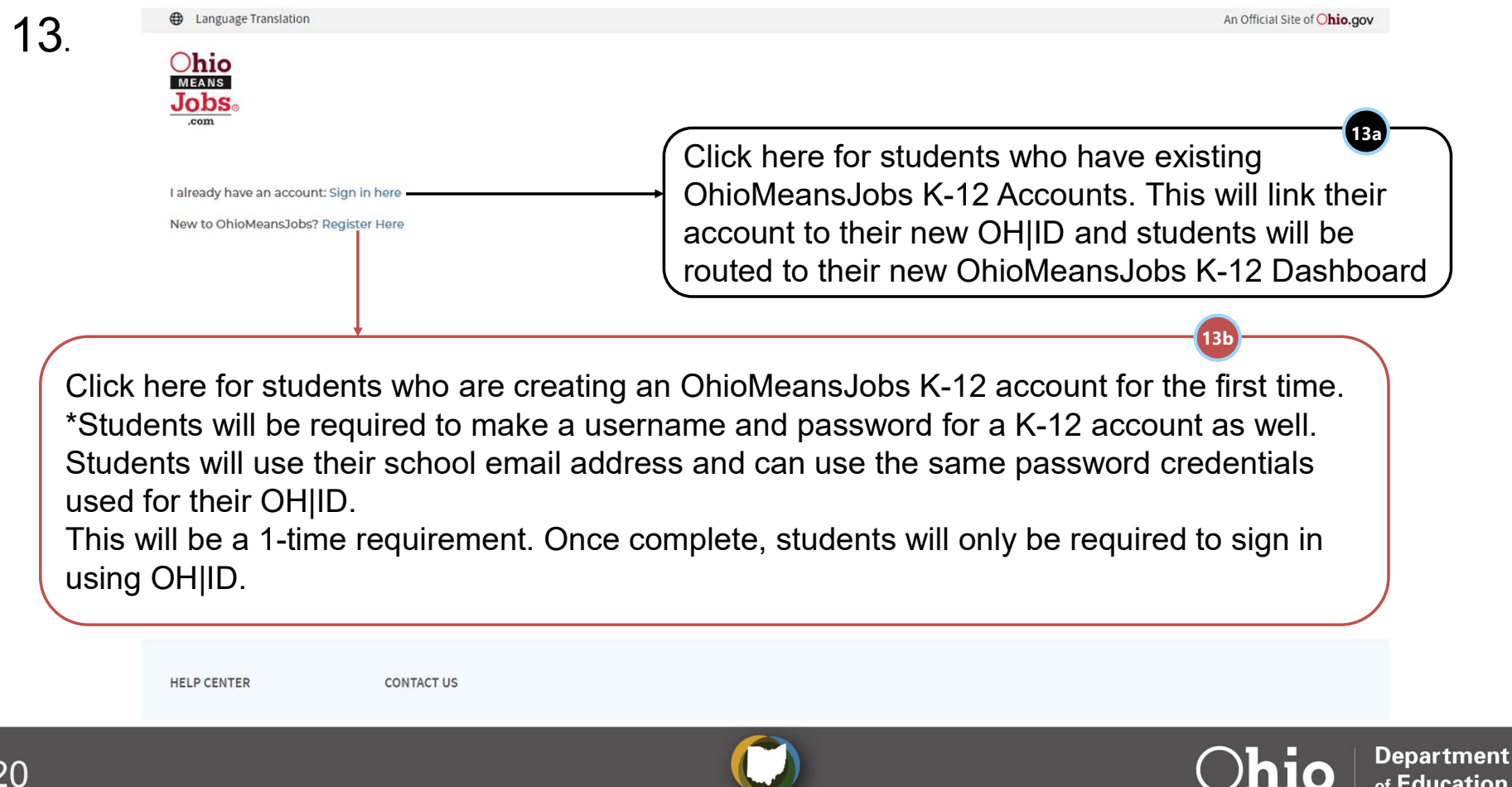

of Education

### Already have an OMJ K-12 Account

- 14a. Students complete OMJ account linkage
  - a) The student has now linked their OMJ Account. The student can now Search for a Job, Upload their Resume, or check their Dashboard.

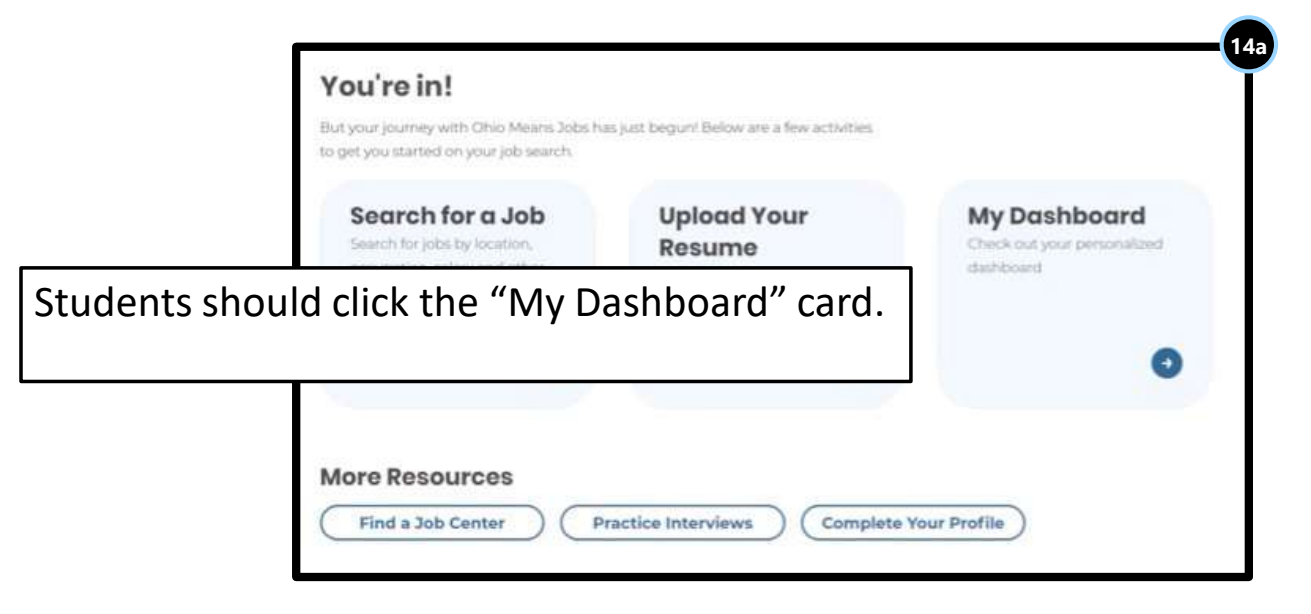

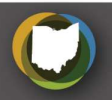

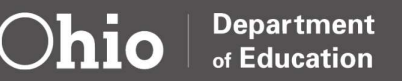

#### Already have an OMJ K-12 Account

- 15a. Students has access to their OMJ Dashboard
  - a) Students now has access to their OMJ Account. They can view many personalized features such as saved scholarships, career plans, and careers that they are interested in.

| ficial State of Onio site. Here's <u>how you know</u>  | r ~                                                                                                    |                                                                                                    | 🖨 Language Translati                      |
|--------------------------------------------------------|----------------------------------------------------------------------------------------------------|----------------------------------------------------------------------------------------------------|-------------------------------------------|
| Cocation<br>Search                                     | Tasks<br>View a summary of your recent activity,<br>tasks to complete, upcoming events and<br>additional resources tailored to you!<br>Skip Tutorial | Help the right employers find you'l E<br>profile's visibility by uploading an a<br>and updating it every 30 days.<br>O Upload or Create a Resume | Soost your<br>tive resume                 |
| ctivity Summary<br>e a snapshot of your recent act     | tivity by the numbers.                                                                                                    | Documents My Info                                                                                                    | <b>e</b>                                  |
| Career Plans<br>View Plans                             | View Scholarships                                                                                                    | O Programs I'm Interested<br>In<br>View All Programs                                                                                             | Careers I'm Interested In<br>View Matches |
| OUF TOSKS <b>0</b> 0<br>omplete tasks on time to impro | ve your job search, work toward career goals<br>Dismiss                                                                                              | s, and keep your benefits active.                                                                                                    | Dismiss                                   |
| UcIncompCareerProf                                     | ile<br>co                                                                                                    | Career's I'm Interested<br>Save and compare occupations to                                                                                       | hat Interest you to find the best fit.    |
|                                                        |                                                                                                    |                                                                                                    |                                           |
| 📢 Suggested Task                                       | Dismiss                                                                                                    | Suggested Task                                                                                                    | Dismiss                                   |

Ohio

Department

of Education

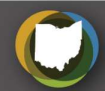

- 14b. Students select "Yes" if they are at least 13 years old
  - a) Students will select "Yes" if they are at least 13 years old and then click "Next."

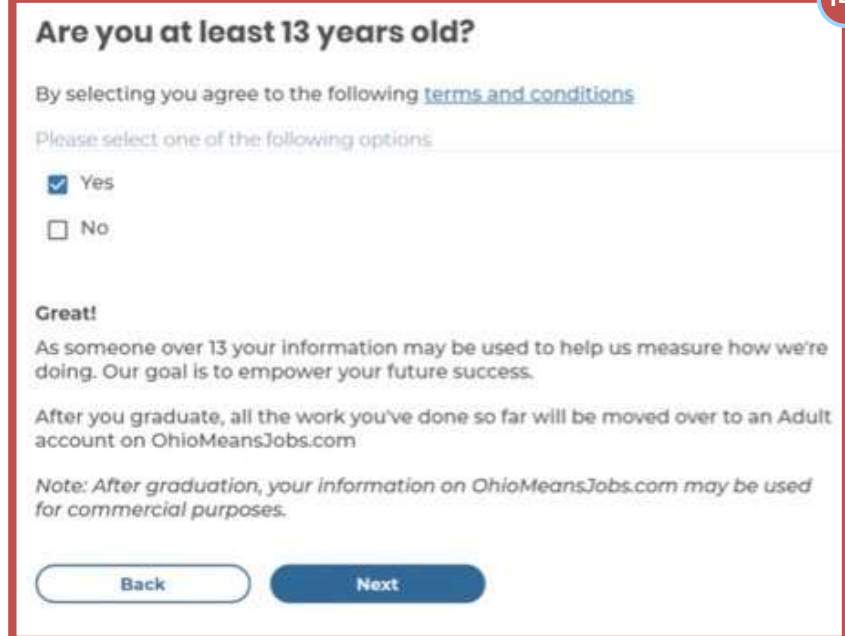

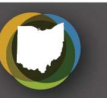

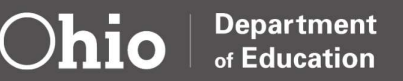

- 15b. Students select "K-12 Student"
  - a) Students will select "K-12 Student" and will then click "Next."

| Те           | ll us about yourself                   |
|--------------|----------------------------------------|
| lar          | n a                                    |
| Plea         | se select one of the following options |
| $\mathbf{r}$ | K-12 Student                           |
|              | Teacher                                |
|              | Administrator                          |
|              | Counselor                              |
|              | Parent/Guardian                        |
|              | Workforce Professional                 |

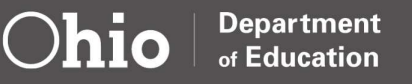

- 16b. Students enter in their "Phone Number" and "Student Type"
  - a) Students will enter in their "Phone Number" and their "Student Type" and will click "Next."

| <b>NOTE:</b> Have students use |
|--------------------------------|
| the school's main phone        |
| number instead of a            |
| personal number.               |

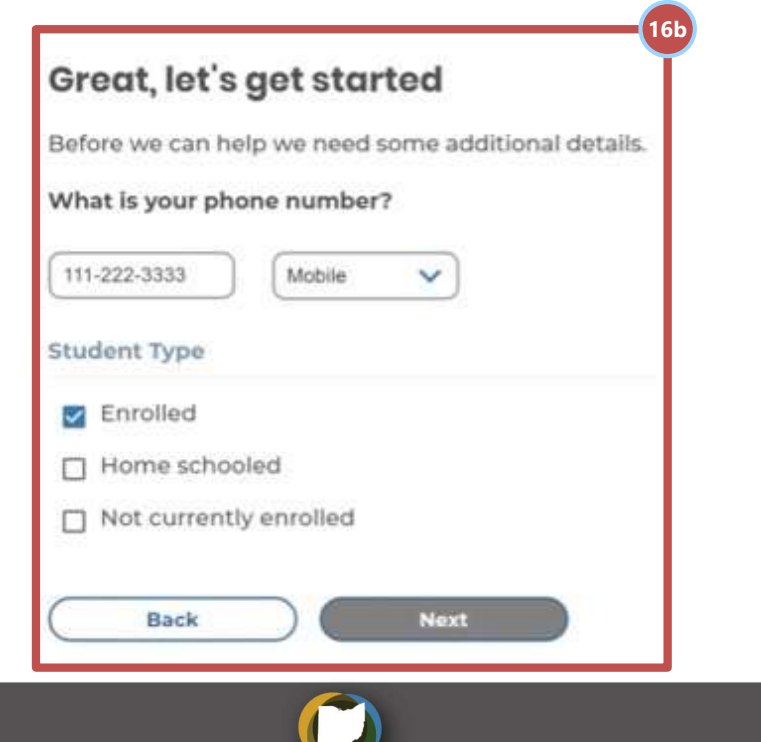

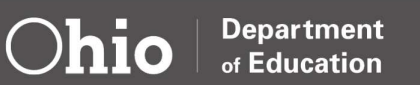

- 17b. Students will fill in the "Tell us about your school section"
  - a) Students will fill out their "Tell us about your school" section and click "Next."

This field is a drop-down menu. As the student starts to type the school's name, a list of matching schools are presented for selection

| chool Name                  |          |                    |  |
|-----------------------------|----------|--------------------|--|
| Enter at least 3 characters | <u> </u> |                    |  |
| School not listed           |          |                    |  |
| istrict                     |          | County             |  |
|                             |          |                    |  |
| pected Graduation Date      |          | NOTE: District and |  |
| (YYY                        |          | County are auto-   |  |
| arent's email address (opti | onal)    | populated.         |  |
|                             |          |                    |  |

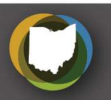

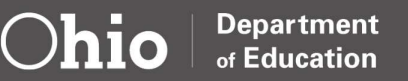

- 18b. Students select "Yes" or "No" for "Sharing your activity"
  - a) Students will select "Yes" or "No" if they want their teachers viewing their activity and will click "Next."

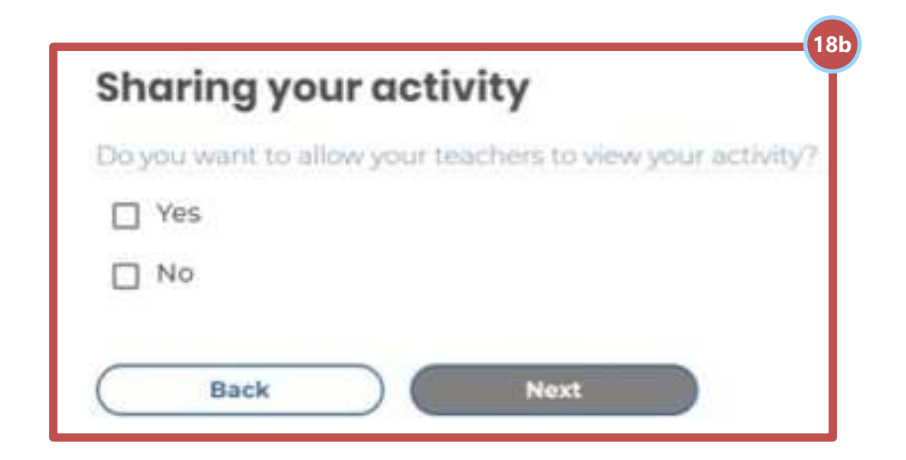

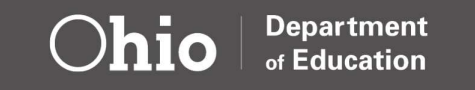

- 19b. Students complete OMJ account creation
  - a) Students have now completed their OMJ Account. Students can now Search for a Job, Upload their Resume, or check their Dashboard.

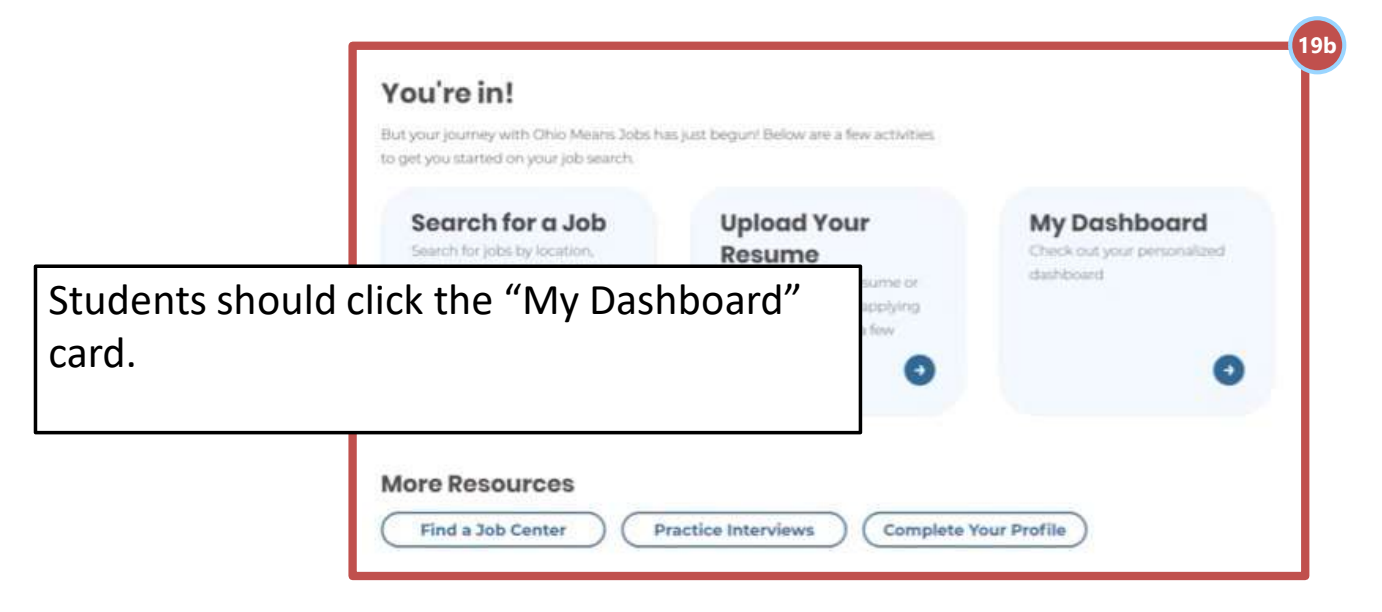

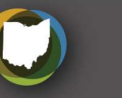

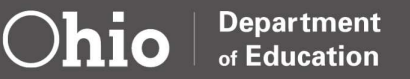

- 20b. Students have access to their OMJ Dashboard
  - a) Students now has access to their OMJ Account. They can view many personalized features such as saved scholarships, career plans, and careers that they are interested in.

| ficial State of Onio site. <u>Here's now you kno</u> | <u>u</u> ~                                                                                                    |                                                                                                    | Language Translatio       |
|------------------------------------------------------|----------------------------------------------------------------------------------------------------|----------------------------------------------------------------------------------------------------|---------------------------|
| Location<br>Search                                   | Tasks<br>View a summary of your recent activity,<br>tasks to complete, upcoming events and<br>additional resources tailored to you!<br>Skip Tutorial | Help the right employers find you! B<br>profile's visibility by uploading an ac<br>and updating it every 30 days.<br>Upload or Create a Resume                                                                                                    | oost your<br>tive resume  |
| ativity Companyons                                   | Tasks Career                                                                                                    | Documents My Info                                                                                                    | 8                         |
| e a snapshot of your recent ac                       | tivity by the numbers.                                                                                                    | Programs I'm Interested                                                                                                    | Careers I'm Interested In |
| View Plans                                           | View Scholarships                                                                                                    | View All Programs                                                                                                    | View Matches              |
| OUR TOSKS 2 0                                        | ve your job search, work toward career goals<br>Dismiss                                                                                              | , and keep your benefits active.                                                                                                    | Dismiss                   |
| lolnoomnCaroorBro                                    | file                                                                                                    | Career's I'm Interested                                                                                                    | In                        |
| ocincompeditori                                      | Co                                                                                                    | Save and compare occupations the                                                                                                    | Go                        |
| • Suggested Task                                     | Co                                                                                                    | Save and compare occupations the state of the state of th | Co<br>Dismiss             |

 $\bigcirc$ hio

Department

of Education

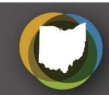

#### Frequently Asked Questions and Additional Resources

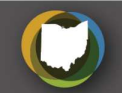

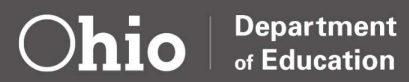

### **Troubleshooting Questions: OH|ID**

- Question: I already have an OH|ID account, why can't I access it anymore?
  - Answer: Users can use "Forgot User ID" and/or "Forgot Password" to gain account access. For further assistance, please visit <u>OHID Self-</u> <u>Service Resources</u>.
- Question: I already created my OH|ID but haven't received any confirmation email. How do I get access to my account?
  - Answer: Troubleshooting help will be available on the email verification screen. Users can add <u>DONOTREPLY-EnterpriseIdentity@Ohio.Gov</u> email addresses to their contact list or ask their IT administrators to add this email to the safesender list.

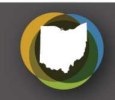

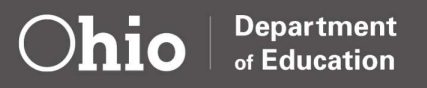

# Troubleshooting Questions: OH|ID (cont.)

- Question: I can't login to my OH|ID. How do I access my account now?
  - Answer: Users should follow the "Reset account/ Password" protocol to access their OH|ID account. If they need further assistance, please direct them to <u>OH|ID Self-Service Resources</u>, or suggest creating a new OH|ID using a new email address. Recovering an existing account is preferred, but not always feasible.

#### • Question: Why do I need my own OH|ID? Can we share them?

 Answer: Sharing OH|IDs is not advised. OH|ID uses your personal information to verify your identity and can be used to access multiple State agencies, boards and commissions. To protect your personal information, please create individual OH|ID accounts.

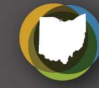

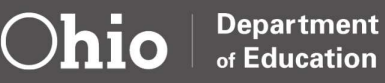

- 1. User clicks on "Forgot Password?"
  - a) The user clicks on "Forgot Password" to begin the password reset process.

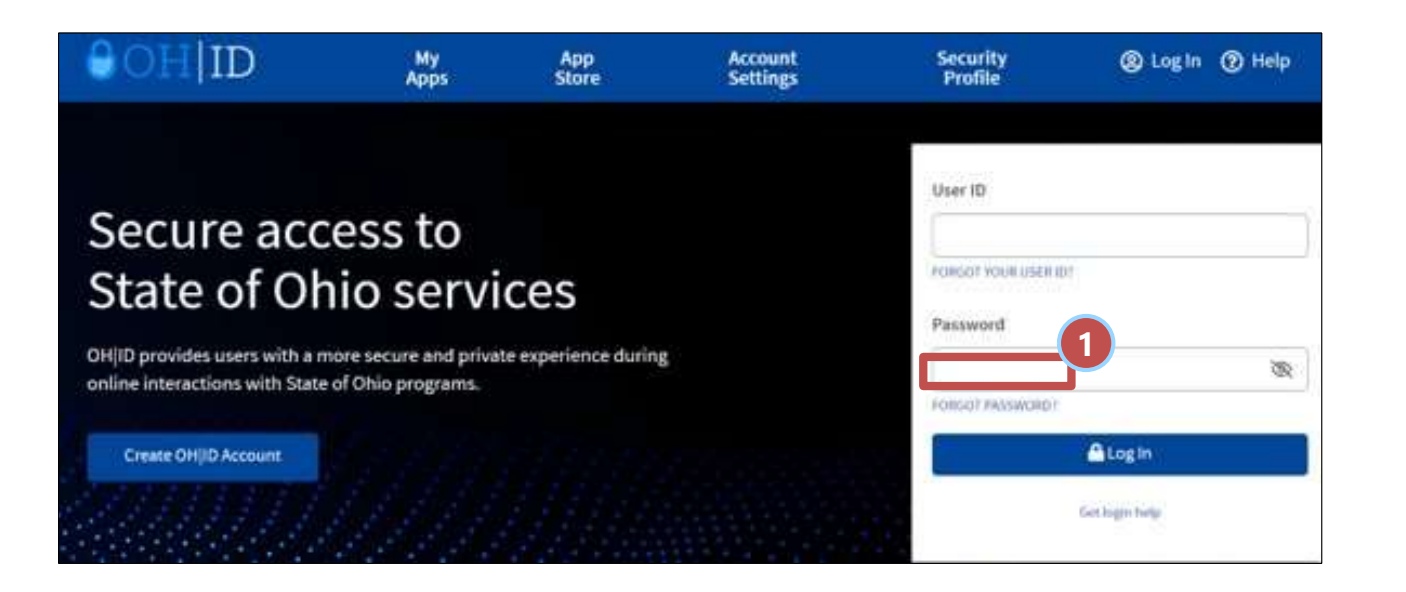

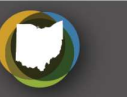

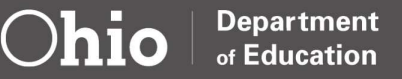

- 2. User fills out the "Username associated with your account" information
  - a) The user fills out their "User ID" and answers the question below it and clicks the "Next" button.

| Please enter the Username associated with  | your account      |  |
|--------------------------------------------|-------------------|--|
| User ID                                    |                   |  |
|                                            | ]                 |  |
| Which of brain, toe, knee, ankle or arm is | part of the head? |  |
|                                            |                   |  |
|                                            |                   |  |

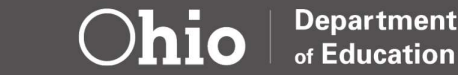

3. User follows the "Two-Factor Authentication" process

**NOTE:** K-12 students will

use the email option.

a) The user sends a "one-time PIN" to their mobile number or email to reset the password.

To recover your password, please select one of the options below to use Two-factor Authentication to proceed.

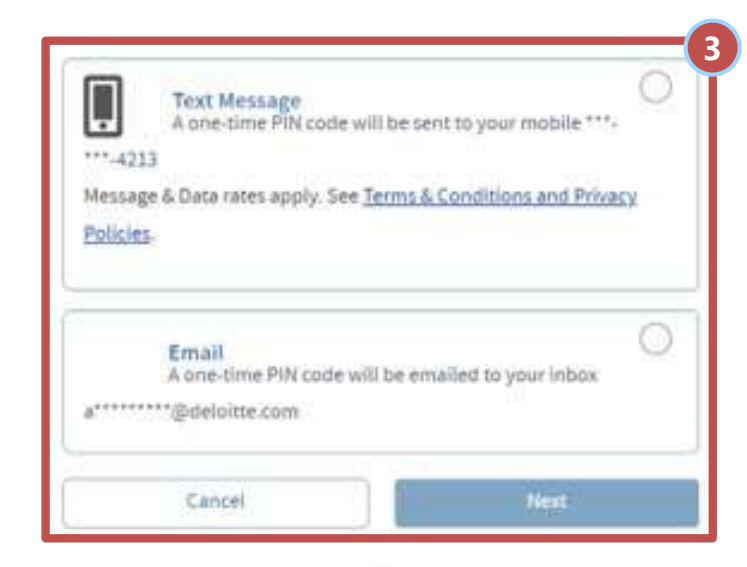

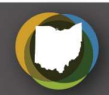

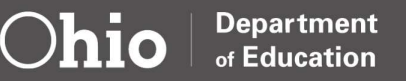

- 5. User enters in a new password
  - a) User enters in a new password and clicks "Save Changes."

| New Password                                                                                                    |   |
|----------------------------------------------------------------------------------------------------|---|
|                                                                                                    | ۲ |
| Confirm New Password                                                                                                    |   |
|                                                                                                    | 6 |
|                                                                                                    |   |
|                                                                                                    |   |
| Password Guidelines                                                                                                    |   |
|                                                                                                    |   |
| Maximum length of password should be 125 characters.                                                                     |   |
| Must contain at least 1 uppercase letter (A-2),                                                                          |   |
| 1 lowercase letter (a-z), 1 number (0-9),                                                                                |   |
| T sbecar custactes ((2#"adb@."+ex+()(R)akt/).)                                                                           |   |
| Pessword must NOT contain your First Name, Last Name, User<br>Name or CHID and must be different from last 24 passwords. |   |
|                                                                                                    |   |
| Saue Descent                                                                                                    |   |

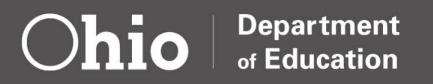

#### **Troubleshooting: Common Issues/Errors**

- The "Oops," error typically means the user doesn't have proper access or there may be an issue with the cache
- Data mismatch between agency and IOP

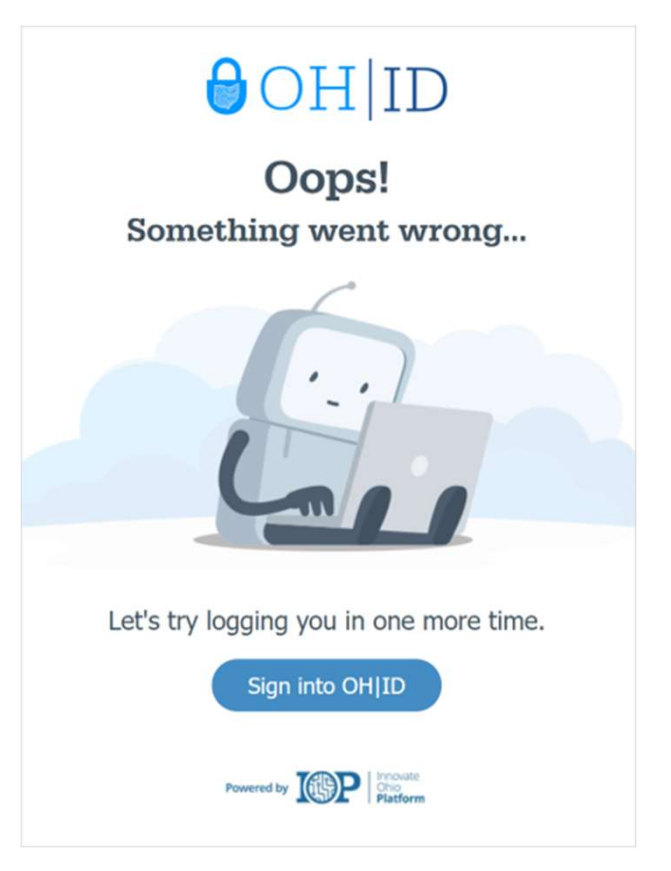

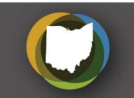

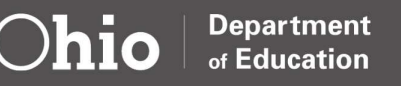

#### **User Resources**

- <u>IOP Help Desk</u> is a user look-up tool for all accounts available to OMJ and IOP **Support Agents.** Visibility into account email, username, OH|ID, first/last name
- <u>OH|ID Help Center</u> is designed for citizens to troubleshoot basic OH|ID related issues attributed to user error

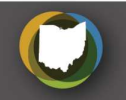

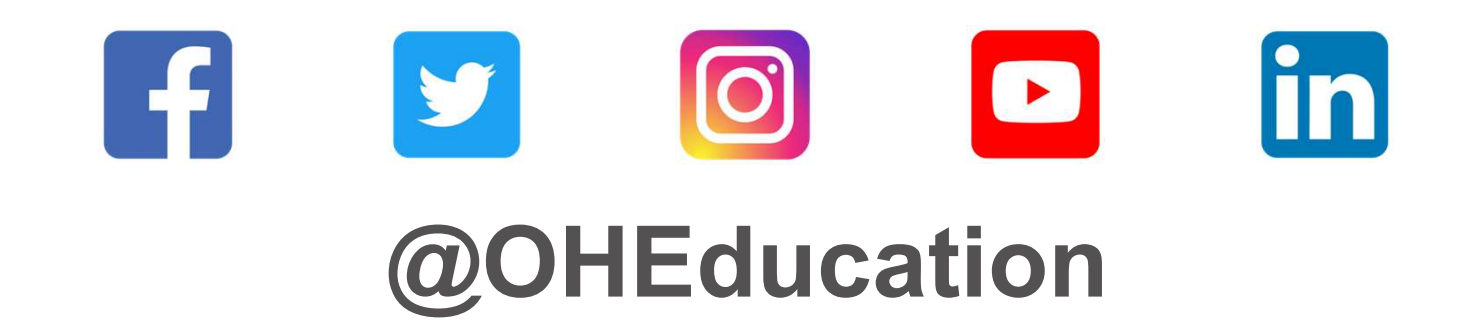

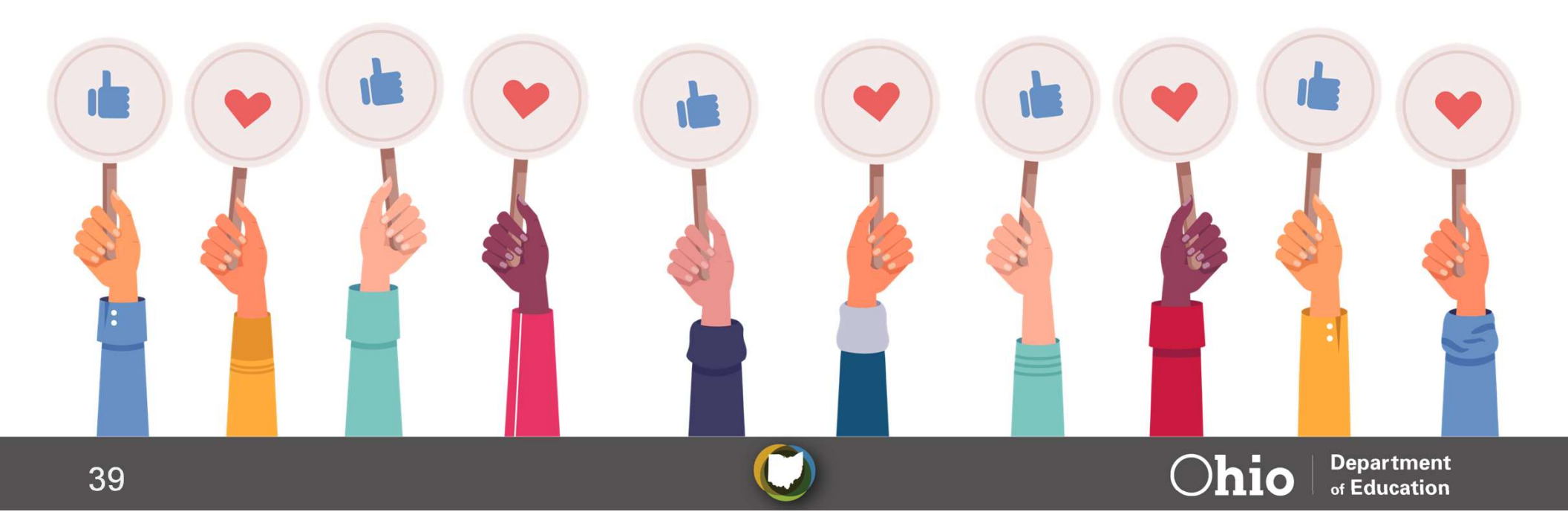